Please refer to the user manual at page 13 to configure the N.Power. After Configuration, please enter the N.Power Web UI Console. Select Wireless Setting >> WPS Setting. In the WPS Progress, select "PIN" then "Apply." You will get a PIN Code.

| Wireless Mode | WPS Settings          |                                                                                                    |
|---------------|-----------------------|----------------------------------------------------------------------------------------------------|
| 3G Router     | WPS<br>(Apply)        | Enable 🤟                                                                                                    |
|               | U/D2-9 times an       |                                                                                                    |
|               | WES Current Status    | Stad WSC Bracese                                                                                                    |
|               | WPS Contoured         | No                                                                                                    |
|               | WESSID                | airive                                                                                                    |
|               | WPS Auth Minda        | WPA-PSK                                                                                                    |
|               | WPS Engyp Type        | AES                                                                                                    |
|               | WPS Default Key Index | 2                                                                                                    |
|               | WPS Key(ASCII)        | 12345678                                                                                                    |
|               | APPIN                 | 31664363 PIN Code                                                                                                    |
|               | Reset 008             | The second second |
|               |                       |                                                                                                    |
|               | WPS Progress          |                                                                                                    |
|               | WPS mode              | 1 OPPC                                                                                                    |
|               |                       | On One                                                                                                    |
|               | PIN Number            |                                                                                                    |
|               | Apply Close           |                                                                                                    |
|               | WPS Status            |                                                                                                    |
|               | WSC:Start WSC Process | e                                                                                                    |